## QUANERGY

## **Q®RTEX** DTC 2.3 Quick Start Card

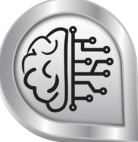

QORTEX DTC<sup>™</sup> 2.3 is a LiDAR-based solution that provides 3D perception and volumetric sensing. This system detects, tracks, and classifies (DTC) person and vehicle objects for use in security, smart cities and spaces applications. The QORTEX DTC 2.3 server interfaces with Quanergy LiDAR M-Series sensors, including all models of M8<sup>™</sup> and MQ<sup>™</sup>-8 and generates a real-time list of tracked objects that is accessible through the QORTEX DTC API. The QORTEX DTC 2.3 client provides visualization and configuration of the QORTEX DTC server. Alternatively, use the QORTEX DTC server gRPC API to configure and control the QORTEX DTC server.

Requirements for Operation – Install all hardware on the same local Ethernet subnet, connecting via TCP/IP protocol!

- Install the QORTEX DTC 2.3 server on a computer with an Ubuntu® 20.04<sup>™</sup> OS. The QORTEX DTC 2.3 server supports statically
  installed LiDAR sensors that are running at a configurable frame rate of 5-20 hertz. To save on network bandwidth select single
  return pulse and reduce the HFOV scan field. See your sensor User Guide.
- Install the QORTEX DTC 2.3 client on a computer with Microsoft Windows® 10 or Ubuntu 20.04 OS. We recommend installing the QORTEX DTC server and client on separate computers, though they can be on the same computer.
- For minimum specifications and other setup recommendations, see the QORTEX DTC 2.3 User Guide. For QORTEX DTC, Q-View guides at <a href="https://downloads.guanergy.com/">https://downloads.guanergy.com/</a>. Email <a href="mailto:support@quanergy.com">support@quanergy.com</a> for sensor guides.

| <ul> <li>Complete Prerequisites for Sensors –</li> <li>1. Understand, set up, and mount the LiDAR sensors according to your sensor User Guide.</li> <li>2. Use Quanergy's Q-View™ tool to manage sensors, discover sensor IP addresses. See Q-View User Guide.</li> </ul>                                                                                                    | <ul> <li>Connect Host Computers – Host the server and client software:</li> <li>1. On the same network as the sensors, connect the server/client host computers to power, then boot Ubuntu/Windows.</li> <li>2. Note the server IPv4 or IPv6 Address, listed in the menu bar's Connection Information window.</li> </ul> |  |  |
|----------------------------------------------------------------------------------------------------|----------------------------------------------------------------------------------------------------|--|--|
| Install Server Software and Activate the Server License – License ID/Password from Quanergy support representative.<br>1. From <a href="https://downloads.quanergy.com/#qortex">https://downloads.quanergy.com/#qortex</a> , agree to <b>Terms</b> . Click QORTEX 2.3 Server link to view readme file.<br>2. From the link listed in the <a href="mailto:gortex_readme.txt">gortex_readme.txt</a> file, download the installer to the QORTEX DTC server host.<br>3. From a terminal on the host computer, run the commands. |                                                                                                    |  |  |
| Debian package                                                                                                    | Docker image qortex-server_2.3.xxx.tar.gz.                                                                                                    |  |  |
| <pre>qortex-server_2.3.xx_amd64.deb.</pre>                                                                                                    | Load and verify image on host.                                                                                                    |  |  |
| Existing installations only.                                                                                                    | <pre>\$ docker load &lt; qortex-server_2.3.xxx.tar.gz</pre>                                                                                                    |  |  |
| \$ sudo systemctl stop qortex-server.service                                                                                                    | <pre>\$ docker images</pre>                                                                                                    |  |  |
| V Sudo upry -1 (doiter-server_oru-version)                                                                                                    | Add quanergy user and set permissions for the user.                                                                                                    |  |  |
| <pre>\$ cd ~/Downloads \$ sudo dpkg -i gortex-server_2.3.xx_amd64.deb</pre>                                                                                                    | <pre>\$ sudo addusersystem quanergygroup<br/>\$ sudo mkdir -p /home/quanergy/quanergy/qortex/location<br/>\$ sudo chown -R quanergy:quanergy /home/quanergy</pre>                                                                                                    |  |  |
| \$ sudo systemctl daemon-reload                                                                                                    | Edit, add sensor IP addresses to settings.                                                                                                    |  |  |
| Activate license. Answer prompts. Reboot to activate<br>new license. Verify # sensors, PTZ cameras, Rules,<br>SubVehicle.                                                                                                    | <pre>\$ cp settings.xml /home/quanergy/quanergy/qortex/location/</pre>                                                                                                    |  |  |
|                                                                                                    | Activate license. Verify # sensors, PTZ cameras, Rules, SubVehicle.                                                                                                    |  |  |
| <pre>\$ cd /opt/quanergy/qortex-server<br/>\$ ./Qortex-Serverlicense activate<br/>\$ sudo reboot</pre>                                                                                                    | <pre>\$ docker runrmnet=host -v /home/quanergy/quanergy/qortex:/home/quanergy/quanergy/qorte x -it qortex-server:2.3.xxxlicense activate <license_id> <password></password></license_id></pre>                                                                                                    |  |  |
|                                                                                                    | Run container from image.                                                                                                    |  |  |
|                                                                                                    | <pre>\$ docker runrestart=alwaysnet=host -v /home/quanergy/quanergy/qortex:/home/quanergy/quanergy/qorte x -ditname qortex-server qortex-server:2.3.xxx</pre>                                                                                                    |  |  |

Install Client Software - From the machine that will host the client.

Download the installer from https://downloads.quanergy.com/ - qortex, agree to Terms. Select operating system.

| Windows: Click QORTEX 2.3 Client Windows. Complete the download. Open the Downloads folder and | <b>Ubuntu:</b> Click <b>QORTEX 2.3 Client Linux.</b> Follow the steps in the |
|------------------------------------------------------------------------------------------------|------------------------------------------------------------------------------|
| double-click the gortex-client_2.3.xxx_win64.exe.                                              | command:                                                                     |
| Accept defaults and click <b>Finish</b> .                                                      | <pre>\$ sudo dpkg -i qortex-client_2.3.xxx_amd64.deb</pre>                   |

## **QUANERGY**

| Step 1. Start QORTEX DTC – Both the server and the client must be in operation to visualize live or recorded data.         1. On the server host machine: from a terminal, run the command: \$ sudo systemctl start qortex-server.service         2. On the client host machine:         o       Windows: double-click the QORTEX DTC client (a terminal, run: /opt/quanergy/qortex-client/Qortex-Client)                                                                                                    | <ul> <li>Step 2. Select a QORTEX DTC Server – You can add a list of QORTEX DTC servers, but the client can connect to and receive data from only one at a time.</li> <li>1. In the client, click No Server Selected button &gt; Add Server panel &gt; Add New Server button.</li> <li>2. Enter the Server details: Server Name (nickname), Server IP address (of Qortex DTC Server), then click OK.</li> </ul>                                                                                                    |  |
|----------------------------------------------------------------------------------------------------|----------------------------------------------------------------------------------------------------|--|
| <ul> <li>Step 3. Enter Configuration Mode – The Configuration panel provides tabs: Server, Zones, Sensor, PTZ Camera, Rules.</li> <li>1. Open the Configuration panel. Click the Settings button and click CONFIRM.</li> <li>2. In the client, disconnect the server from the sensors. Click the Connected Sutton to toggle to Disconnected Mode.</li> </ul>                                                                                                    | <ul> <li>[OPTIONAL] Step 4. First Time Qortex DTC Client Login – Create an Admin user.</li> <li>1. In Configuration mode panel, click CONFIRM.</li> <li>2. In Server tab &gt; Security panel, toggle Security Mode ON.</li> <li>3. In Sign into your account panel, enter License ID and License password.</li> <li>4. In Setup Admin Account panel, enter Admin credentials (username, password), and click Setup Account.</li> <li>5. Optionally, create additional users. Server tab &gt; Users &gt; Add User.</li> </ul>                                                                                                    |  |
| <ul> <li>[OPTIONAL] Step 5. Setup Security – Require credentials to access configuration mode.</li> <li>1. Configuration mode &gt; Sever tab &gt; Security Configuration tab.</li> <li>2. Expand Security Login. Click toggle ON  </li> <li>3. Enter Admin user credentials.</li> <li>4. Click SET SECURED.</li> </ul>                                                                                                    | <ul> <li>Step 6. Add a Sensor – The sensor defines the location area that the server monitors.</li> <li>1. Configuration mode &gt; Server tab &gt; Single. See <i>Qortex DTC</i> 2.3 User Guide for Multiple sensors.</li> <li>2. Complete the form: Sensor IP Address, Sensor Name, Location Template. Click OK.</li> </ul>                                                                                                    |  |
| <ul> <li>Step 7. Add/Edit a Zone/Counter Line – Use Event zones for monitoring, Exclusion zones to ignore noise, Inclusion zones for non-rule monitoring.</li> <li>1. Configuration mode &gt; Zones/Lines tab &gt; Event, Exclusion, Inclusion, or Counter Line panel.</li> <li>2. Click Add (+). In Visualizer, click points to complete the polygon.</li> <li>3. Edit zone mode: Left click in the zone or, in Zone panel click edit  icon. Move vertex point: double right click point, move, left click. Move zone: left click and drag zone. Save/Exit Edit: double left-click. Cancel/Exit: Escape key.</li> <li>4. Click Zone/Line toggle to ON  Conter Conter Conte</li></ul> | <ul> <li>Step 8. Add Rules - Track objects in event zones: PTZ Camera, Network Action, Recording and Global&gt;PTZ Time Switching. Create zones before rules.</li> <li>1. Configuration mode &gt; Rules tab &gt; ADD &gt; Rule.</li> <li>2. Select Rule Type. Enter field data. Add Rule Schedule. Click CONFIRM. Rule Type fields vary. Track Type: Any, Human, Vehicle, Human and Vehicle, Unknown; Entry/Exit: HTTP command example:<br/>http://<webserver-ip>:3000/\$TRACK_ID-ENTRY;.</webserver-ip></li> <li>3. Select PTZ Camera &gt; Time Switching. Set number of objects to monitor. Set frequency to switch objects (in seconds).</li> </ul> |  |
| <ul> <li>Add PTZ Camera – PTZ Cameras must support OnVIF Profile S communication protocol. See User Guide for current list of supported cameras.</li> <li>1. Configuration mode &gt; PTZ tab. Click ADD CAMERA. Enter required PTZ Camera details: IP address (PTZ camera), credentials (PTZ camera feed/control), Name (reference), and Model (camera_name). Click Next.</li> <li>2. Calibrate PTZ Camera. Select PTZ camera name &gt; Calibration &gt; Calibrate Camera. Click the Start button. Follow the steps in the Calibration wizard.</li> <li>3. Add PTZ Camera Field of View (FOV). Select PTZ Camera &gt; PTZ Camera name tab &gt; Field of View: CIRCLE (arc) or POLYGON. Follow the prompted tips. Click APPLY ALL.</li> <li>4. Set PTZ Camera tracked objects option – Lock PTZ Camera.</li> <li> <ul> <li>Automatic tracking: Create Event zones. Create PTZ camera rules with enter/exit zone triggers.</li> <li>Manual tracking: Right-click Camera icon in Visualizer and select an object track ID to follow.</li> </ul> </li> </ul>                                                                                                    |                                                                                                    |  |
| <ul> <li>View Live Data - LIVE data is visualized per the server configuration listed in the settings.xml file.</li> <li>1. Monitor mode &gt; Connect server to sensors. In appx. 30-seconds collected data is displayed in the Visualizer.</li> <li>2. Select LIVE from Data Selector menu.</li> <li>3. Edit settings.xml file: Configuration mode &gt; Sensor &gt; Settings Basic or Advanced.</li> </ul>                                                                                                    | <ul> <li>View Recorded Data – Saved data, see QLog files. Record new data, see Qortex DTC 2.3 User Guide.</li> <li>1. Configuration mode &gt; PLAYBACK from Data Selector ≤ menu.</li> <li>2. Click Select Recording ■. Select a recording from the menu.</li> </ul>                                                                                                    |  |

## 

|                                                                                                    | <ol> <li>Click the recording controls for play, pause, replay, and<br/>download.</li> </ol> |
|----------------------------------------------------------------------------------------------------|---------------------------------------------------------------------------------------------|
| Terminate Processes – Click the client Close × button. You do not need to terminate the server daemon service. |                                                                                             |

Contact Quanergy Systems, Inc. 433 Lakeside Drive, Sunnyvale, CA 94085 | https://quanergy.com/, support@quanergy.com / products. Contact third party support for reseller/system integrator products.